# **INSCRIPCIÓN A** LAS ACTIVIDADES DEL PLAN CORRESPONSABLES DE LA COMARCA DE VALDEJALÓN

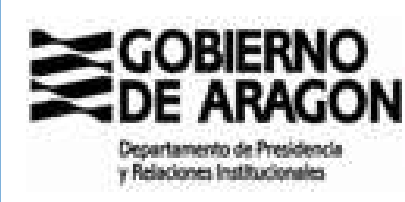

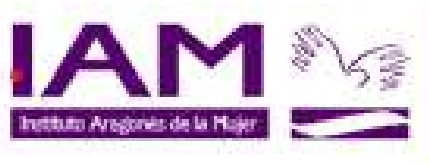

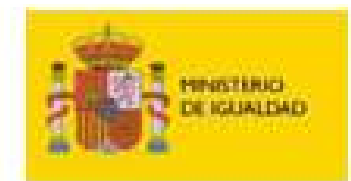

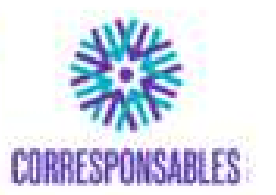

SECRETARÍA DE ESTADO DE IGUALDAD Y CONTRA LA VIOLENCIA DE GÉNERO

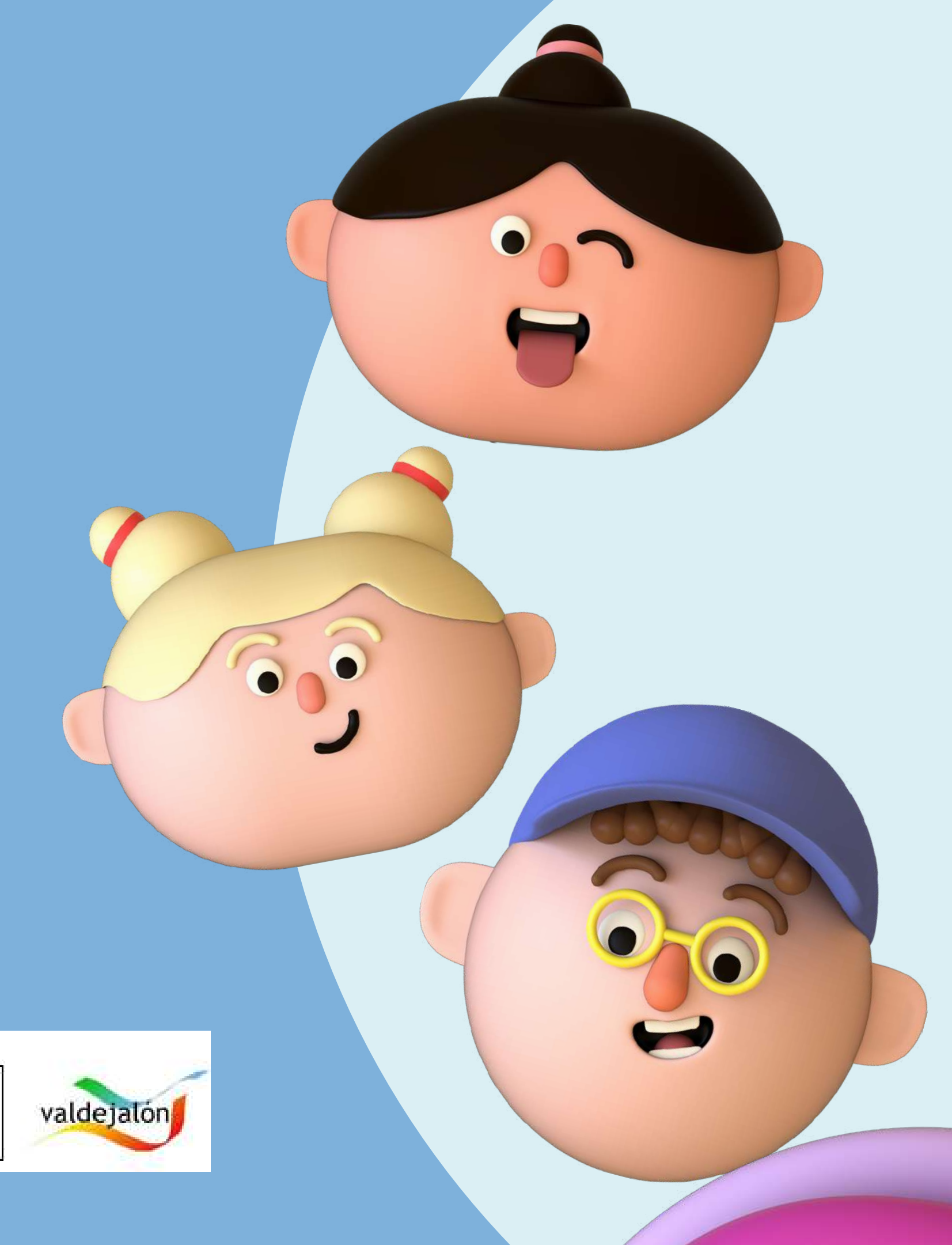

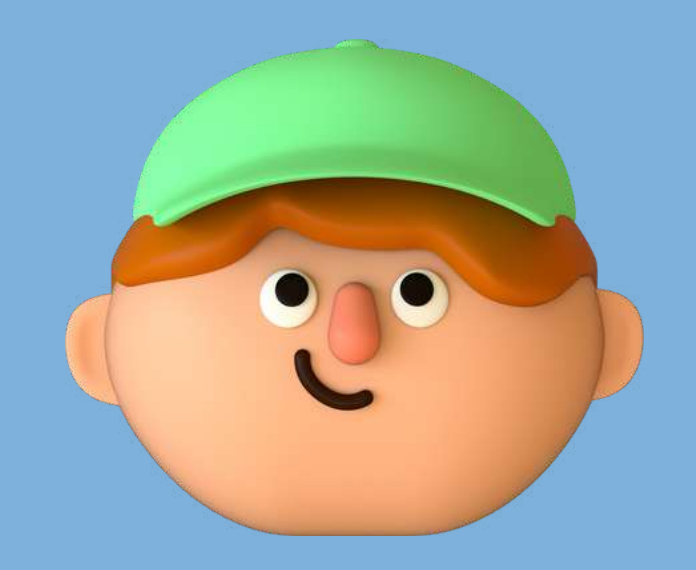

# PARA REALIZAR LA INSCRIPCIÓN Se debe acceder a través del Siguiente enlace o qr

## HTTPS://PLANCORRESPONSABLES.ES/#/HOME

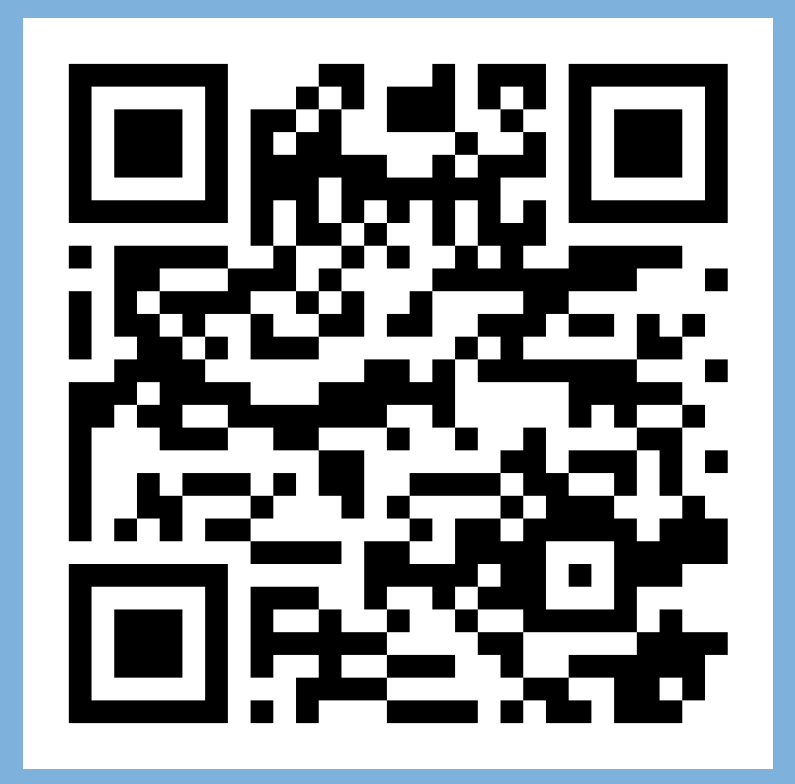

## **DESDE EL QR DEL CARTEL DE TU MUNICIPIO** ACCEDES DIRECTAMENTE **AL PASO 4**

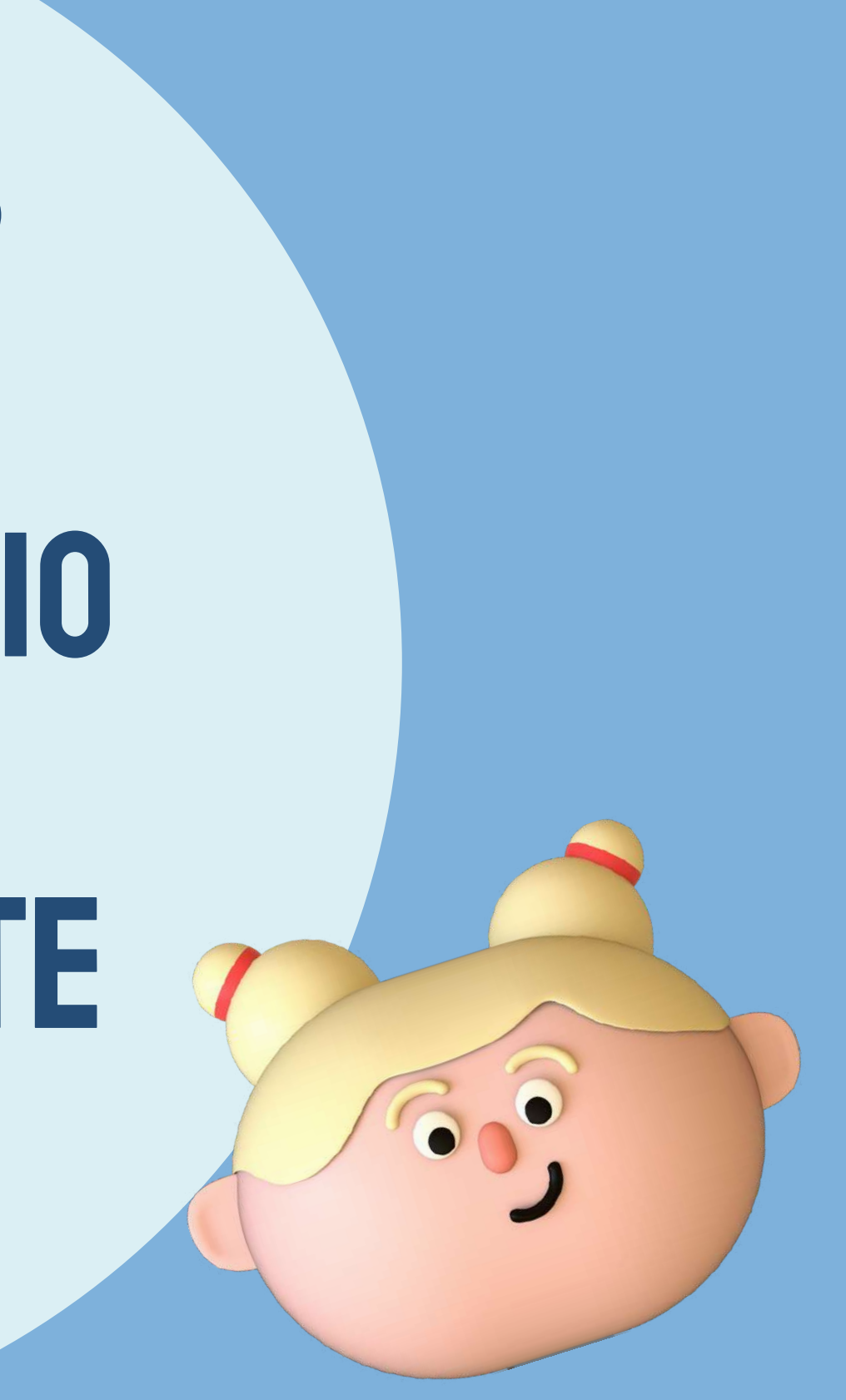

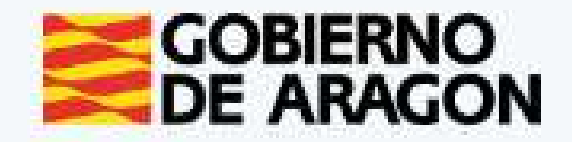

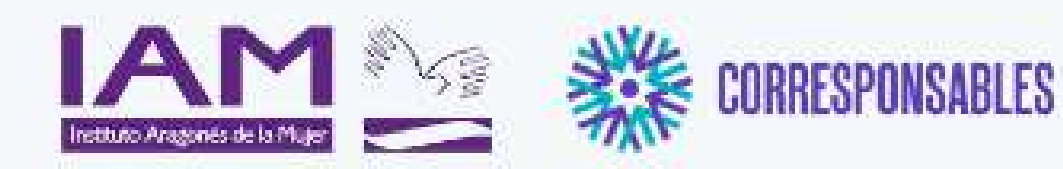

#### Información general

El Plan Corresponsables, es una nueva política pública impulsada en la Secretaría de Estado de Igualdad y contra la Viclencia de Género del Ministerio de Igualdad, que tiene por objeto iniciar el camino hacia la garantía del cuidado como un derecho en España desde la óptica de la igualdad entre mujeres y hombres, yu desde un enfoque de garantía de derechos universales, al margen de la condición laboral de las personas beneficiarias, al amparo de la Ley Orgánica 3/2007, de 22 de marzo, para la igualdad efectiva de mujeres y hombres de la Ley 7/2018, de 28 de junio, de igualdad de oportunidades entre mujeres y hombres en Aragón.

El Plan Corresponsables está orientado a favorecer la conciliación de las familias con niñas, niños y jóvenes de hasta 16 años desde un enfoque de igualdad entre mujeres y hombres, crear empleo de calidad en el sector de los cuidados y dignificar y certificar la experiencia. profesional de cuidado no formal. Para ello, se han puesto en marcha unas bolsas de cuidado profesional con diferentes perfiles profesionales que atiendan en domicilio por horas o en espacios públicos convenientemente habilitados al efecto, y dirigido al cuidado de menores de hasta 16 años.

#### Registro y solicitudes Solicitudes para familias SOLICITUD SERVICIOS COLECTIVOS SOLICITUD GENERAL Solicitudes para profesionales SOLICITUD PARA PROFESIONALES

#### Acceso para familias aceptadas

ACCESO FAMILIAS

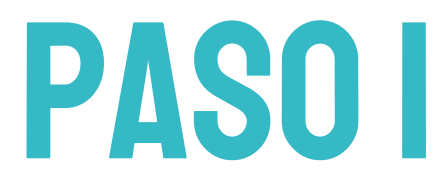

## **CLICAR EN "SOLICITUD SERVICIOS COLECTIVOS**"

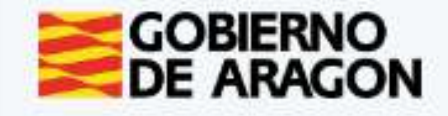

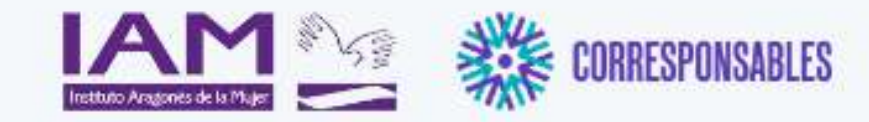

ualmente en las comarcas de Aragón.

Plan Corresponsables Servicios disponibles con inscripciones abiertas

Estos son los servicios colectivos con inscripciones abiertas

Comarca Ver todas las comarcas

## CLICAR EN EL DESPLEGABLE "COMARCA"

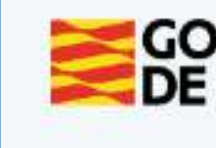

#### Plan Corresponsables Servicios disponibles con inscripciones abiertas

Estos son los servicios colectivos con inscripciones abiertas que hay actualmente en las comarcas de Aragón.

Comarca Ver todas las

Comarca Cen Comunidad d Comunidad d Cuencas Min Gudar-Javala Hoya de Hue Jiloca La Jacetania La Litera La Ribagorza Los Monegro Maestrazgo Matarraña Ribera Alta de Ribera Baia d Sierra de Alba Sobrarbe Somontano d Valdejalón Zaragoza (Ci 18 88

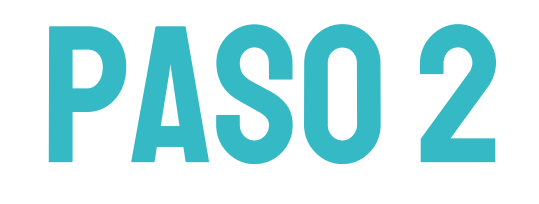

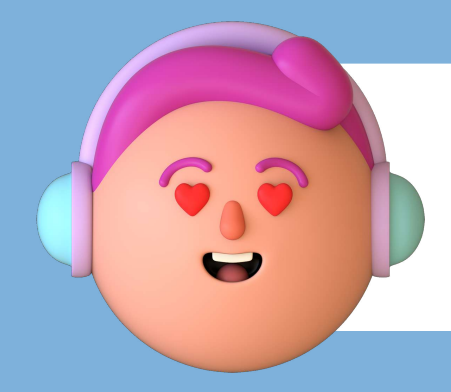

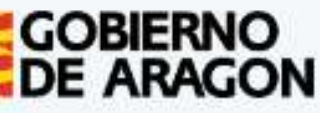

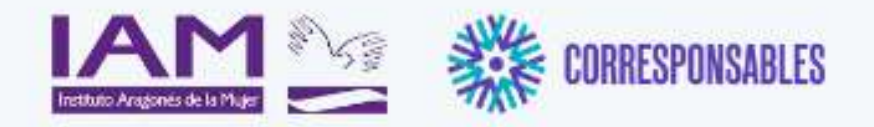

| tral (excepto Zaragoza ci<br>e Calatayud<br>e Teruel | udad)                                                    |   |
|------------------------------------------------------|----------------------------------------------------------|---|
| eras<br>mbre<br>sca                                  | DLSA CUIDANDONOS VALDEALGORFA 23-24<br>nio de 2024       | > |
| s<br>el Ebro<br>el Ebro<br>erracín                   | OLSA CUIDANDONOS BERGE 23-24<br>nio de 2024<br>CILIACION | > |
| e Barbastro<br>udad)                                 | LSA CUIDANDONOS CASTELSERAS 23-24                        | > |

## ELEGIR "Valdejalón"

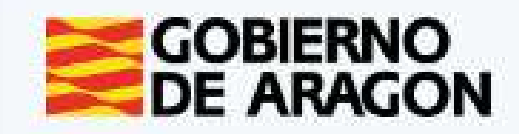

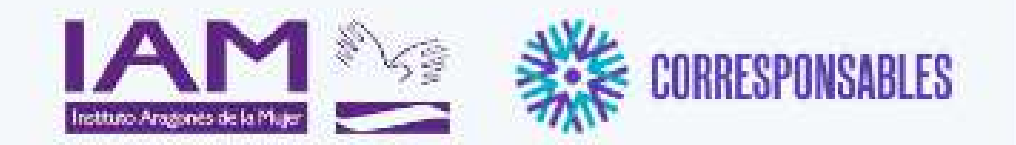

#### Plan Corresponsables Servicios disponibles con inscripciones abiertas

Estos son los servicios colectivos con inscripciones abiertas que hay actualmente en las comarcas de Aragón.

Comerce Valdeialón

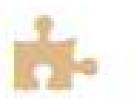

COLONIAS "DIVERJALÓN". LA ALMUNIA DE DOÑA GODINA

13 de octubre de 2023 a 13 de octubre de 2023.

Servicio colectivo para favorecer la conciliación familiar y laboral en días no lectivos, en el que se realizarán actividades educativas, de ocio y tiempo libre

## ELEGIR LA DEL MUNICIPIO **DONDE QUIERAN REALIZAR LA** ACTIVIDAD

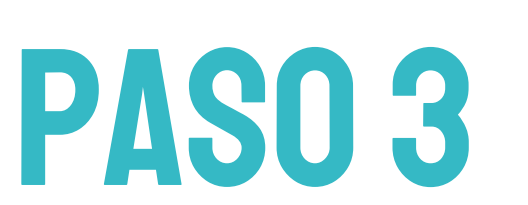

## **CLICAR EN LA FLECHA QUE APARECE A LA DERECHA DE** LA ACTIVIDAD

## **APARECERÁN TODAS LAS ACTIVIDADES QUE SE VAN A REALIZAR EN LA COMARCA.**

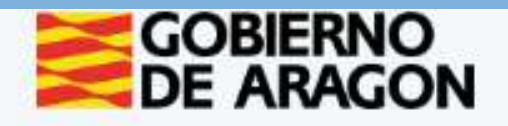

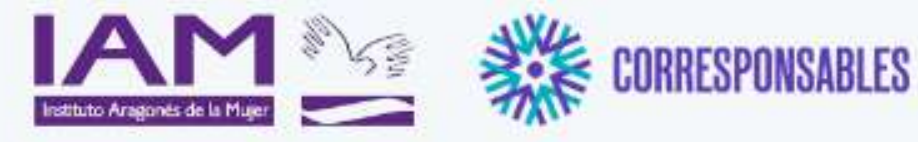

#### Información general

El Plan Corresponsables, es una nueva política pública impulsada en la Secretaría de Estado de Igualdad y contra la Violencia de Género del Ministerio de Igualdad, que tiene por objeto iniciar el camino hacia la garantía del cuidado como un derecho en España desde la óptica de la igualdad entre mujeres y hombres, yu desde un enfoque de garantía de derechos universales, al margen de la condición laboral de las personas beneficiarias, al amparo de la Ley Orgánica 3/2007, de 22 de marzo, para la igualdad efectiva de mujeres y hombres de la Ley 7/2018, de 28 de junio, de igualdad de oportunidades entre mujeres y hombres en Aragón.

El Plan Corresponsables está orientado a favorecer la conciliación de las familias con niñas, niños y jóvenes de hasta 16 años desde un enfoque de igualdad entre mujeres y hombres, crear empleo de calidad en el sector de los cuidados y dignificar y certificar la experiencia profesional de cuidado no formal. Para ello, se han puesto en marcha unas bolsas de cuidado profesional con diferentes perfiles profesionales que atiendan en domicilio por horas o en espacios públicos convenientemente habilitados al efecto, y dirigido al cuidado de menores de hasta 16 años.

#### Formulario de inscripción

#### COLONIAS "DIVERJALÓN". LA ALMUNIA DE DOÑA GODINA

Servicio colectivo para favorecer la conciliación familiar y laboral en días no lectivos, en el que se realizarán actividades educativas, de ocio y tiempo libre.

Dirigido a: Menores de entre 3 y 14 años.

Requisitos:

· Estar empadronados y con residencia efectiva en el municipio (en caso de existir plazas vacantes podrán acceder menores que no cumplan este requisito).

**PASO 4** 

Deberán estar inscritos un mínimo de 4 menores.

#### Carácter: Gratuito

Horario: De 09:30 a 13:00 con posibilidad de ampliación de 07:00 a 14:30, siempre que se cuente con un mínimo de 4 menores inscritos en la franja horaria elegida de ampliación.

Las entradas y las salidas se realizarán cada media hora: Entradas: 07:00, 07:30, 08:00, 08:30, 09:00 y 09:30. Salidas: 13:00, 13:30, 14:00 y 14:30.

Período de inscripción: Hasta el 11 de octubre.

Este formulario sirve como preinscripción. Una vez admitida/o en la actividad se le enviará un correo electrónico para completar la inscripción.

Para cualquier consulta pueden ponerse en contacto a través del teléfono 976 811 759 o del correo plancorresponsables@valdejalon.es.

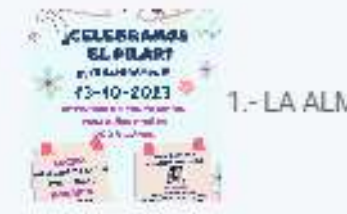

Número de plazas: 40

¿Dónde se realiza?

AULA ESPACIO CCCLA, PLANTA 1ª, SALA 1.

LA ALMUNIA DE DOÑA GODINA

¿Cuándo tiene lugar?

Del 13 de octubre de 2023 a 13 de octubre de 2023

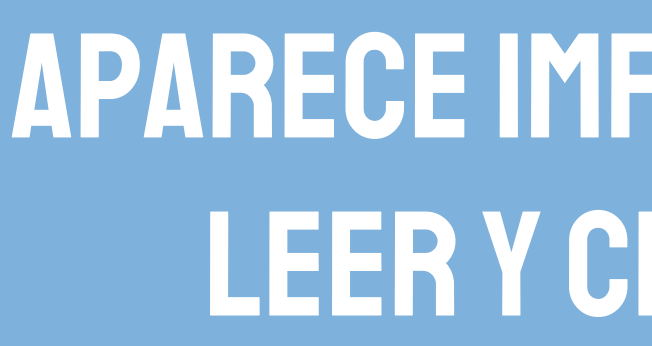

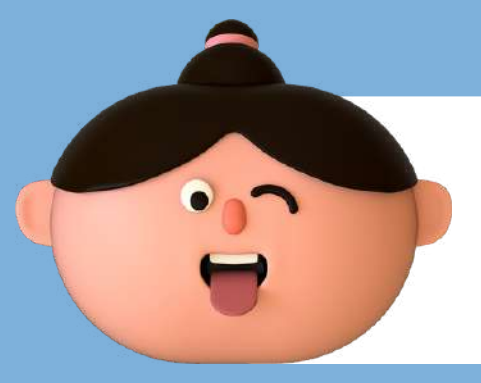

1.- LA ALMUNIA DE DOÑA GODINA.ipg

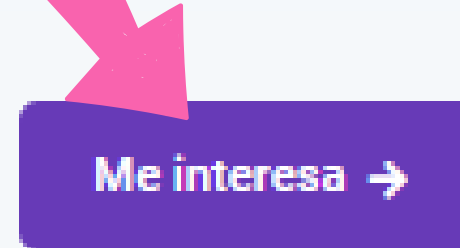

## **APARECE IMFORMACIÓN DE LA ACTIVIDAD.** LEERY CLICAR EN "ME INTERESA"

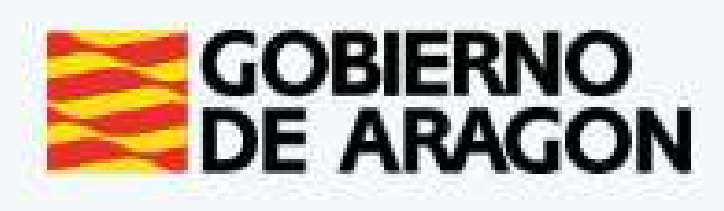

**PASO 5** 

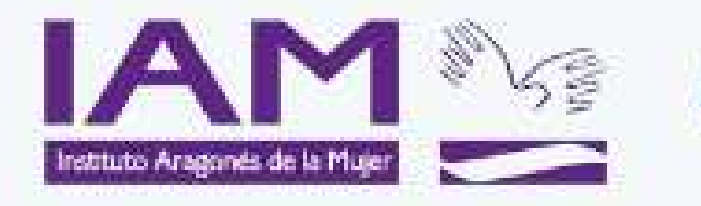

### Plan Corresponsables Formulario de inscripción

Las familias que estén interesadas en solicitar el servicio de cuidados de menores de D a 16 años, deben formalizar su inscripción en el siguiente formulario:

Mediante la inclusión en el PLAN CORRESPONSABLES se financiarán los cuidados a familias con menores de 0 a 16 años (según renta) y se priorizarán familias monoparentales, víctimas de violencia de género y de otras formas de violencia contra las mujeres, mujeres en situación de desempleo de larga duración, mujeres mayores de 45 años y unidades familiares en las que existan otras responsabilidades relacionadas con los cuidados

CUMPLIMENTAR CUESTIONARIO

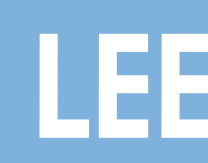

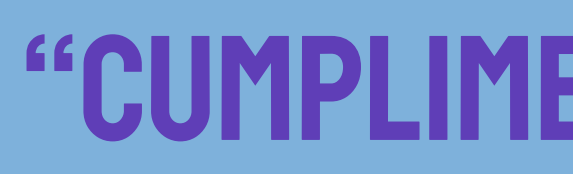

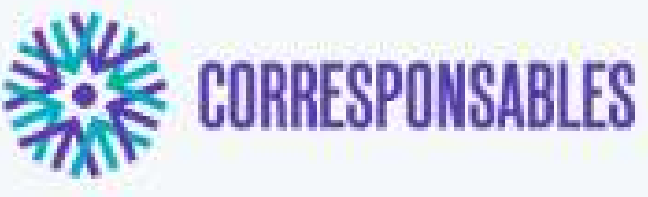

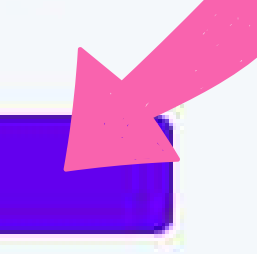

## LEER Y CLICAR EN **"CUMPLIMENTAR CUESTIONARIO"**

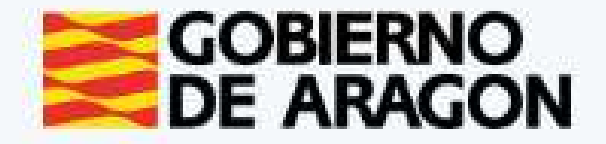

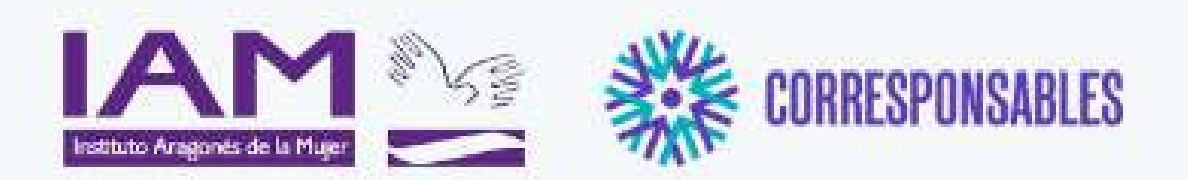

#### COLONIAS "DIVERJALÓN". LA ALMUNIA DE DOÑA GODINA

Paso inicial

**Datos solicitante** 

DNI / NIE / Nº Pasaporte\*

Teléfono \*

← Atrás

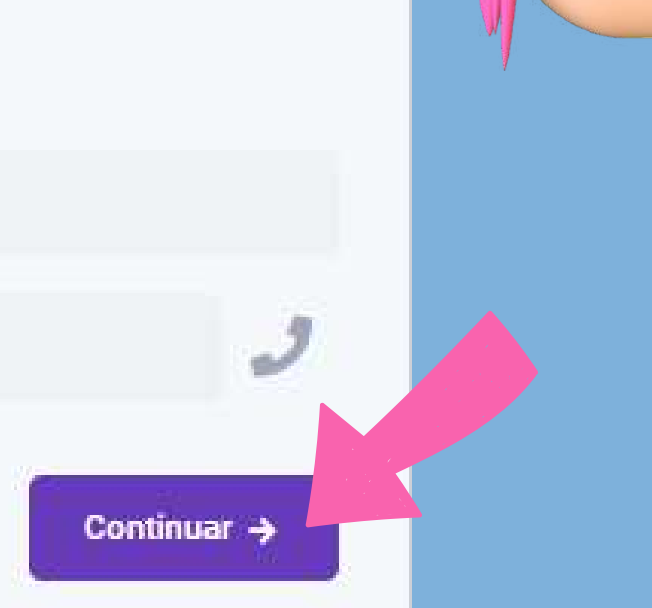

0

## RELLENAR CON LOS DATOS DE Padre, madre o tutor/a

## CLICAR EN "CONTINUAR"

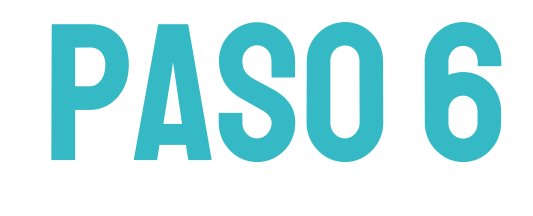

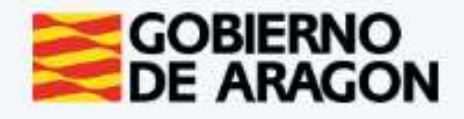

6,0

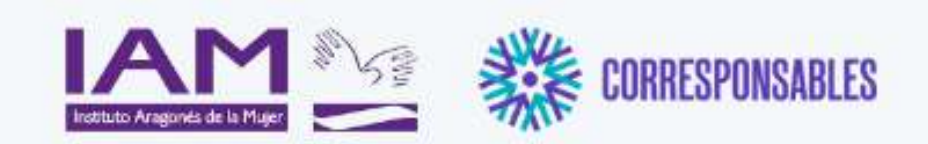

#### Plan Corresponsables

COLONIAS "DIVERJALÓN". LA ALMUNIA DE DOÑA GODINA

| Paso 1 de 3<br>Datos solicitante        |             |                     |
|-----------------------------------------|-------------|---------------------|
| Tratamiento.*<br>Seleccione uno         |             | $\rightarrow$ V     |
| Nombre *                                |             | LŌ                  |
| Apellidos •                             |             |                     |
| Correo electrónico *                    |             |                     |
| Dirección                               |             |                     |
| Dirección *                             | 0           | CLIC                |
| Localidad *<br>Seleccione una localidad |             | $\longrightarrow$ Y |
| Comarca<br>-                            |             | MUNIC               |
| Provincia<br>-                          | Continuar → |                     |

**PASO 7** 

## **RELLENAR CON LOS DATOS** DE PADRE, MADRE O TUTOR/A

**AR DESPLEGABLE** SELECCIONAR **QUE PROCEDA** 

Tratamiento \* D Seleccione uno D D# Otro Prefiero no contestar

AR DESPLEGABLE SELECCIONAR **PIO DE RESIDENCIA** 

### POR ÚLTIMO CLICAR EN "CONTINUAR"

Almonacid de la Cuba

Almonacid de la Sierra

Almudévar

Almunia de Doña Godina (La)

Almunia de San Juan

Almuniente

Alobras

Alpartir

| GOBIERNO<br>DE ARAGON                                                                                                    | CL<br>"INCOI                                                                                                    |
|----------------------------------------------------------------------------------------------------|----------------------------------------------------------------------------------------------------|
| Plan Corresponsables<br>COLONIAS "DIVERJALÓN". LA ALMUNIA DE DOÑA GODINA<br>Paso 2 de 3<br>Cibro de familia<br>Incorporar libro de familia<br>Por favor, adjunte fotografía / PDF del libro de familia incluyendo todas las páginas donde noverzos solicitante y menores para quiemes se<br>solicita el servicia. | DESCAR(<br>DEL LIE<br>LAS PE<br>QUE SE O                                                                                                  |
| Situación familia<br>Tipología de familia* Número de menores en la unidad familia*                                                                                                    | CLICAR DESPL                                                                                                    |
| Con ingresos (Si/Ne) *<br>*<br>Familia prioritaria<br>¿Está su familia reconocida como prioritaria según Resolución de 9 de marzo de 2021 de la Secretaría de Estado de Igualdad y Contra<br>la Violencia de Género del Ministerio de Igualdad? ©                                                                 | > LOQUE PRO                                                                                                    |
| <ul> <li>Atrás</li> <li>Continuar -&gt;</li> <li>DACOO</li> </ul>                                                                                                    | Situación familiar<br>Tipología de familia "<br>Número de menores en la unidad familiar #<br>1<br>Seleccione uno<br>1<br>2<br>3<br>4<br>5 |

### ICAR SOBRE EL CUADRO Rporar libro de familia"

GAR FOTOGRAFÍA O DOCUMENTO PDF Bro de familia donde aparezcan Rsonas solicitantes y menores Duieran inscribir en la actividad

### EGABLE Nar Ceda

#### Situación familiar

Tipologia de familia ?

Seleccione uno lumerosa Monoparental Victima de violencia de género u otras formas de violencia contra las mujeres Refugiada Con otras cargas de cuidado Otra

#### SI SU SITUACIÓN FAMILIAR No corresponde a Ninguna Clicar en "Otra"

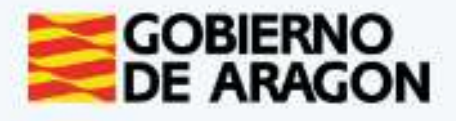

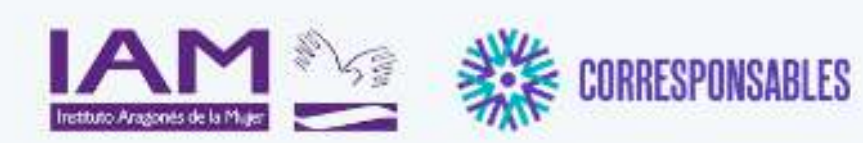

#### COLONIAS "DIVERJALÓN". LA ALMUNIA DE DOÑA GODINA

#### Paso 2 de 3

#### Libro de familia

#### Incorporar libro de familia Por favor, adjuste fotografía / PDF del libro de familia incluyendo todas las páginas donde aparezca solicitante y menores para quienes se solicita el servicia.

#### Situación familiar

| Tipologia de familia *                    | ~ |
|-------------------------------------------|---|
| Número de manores en la unidad familiar * | * |
| Con ingresos (Si/No) *<br>~               |   |

#### Familia prioritaria

¿Está su familia reconocida como prioritaria según Resolución de 9 de marzo de 2021 de la Secretaría de Estado de Igualdad y Contra la Violencia de Género del Ministerio de Igualdad? 🚱

| SUNE *  | ×           |
|---------|-------------|
| ← Atrás | Continuar → |

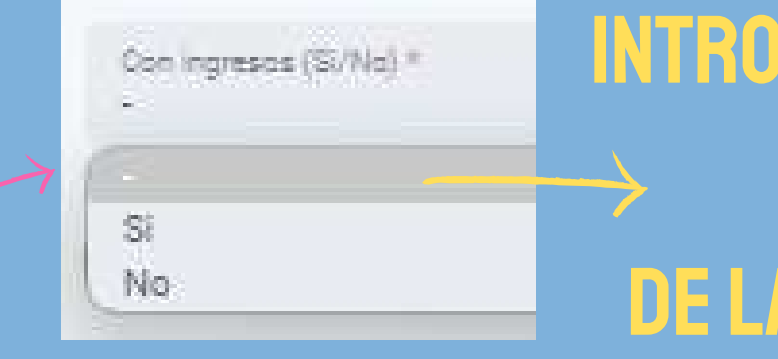

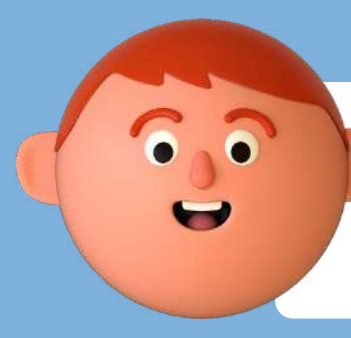

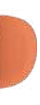

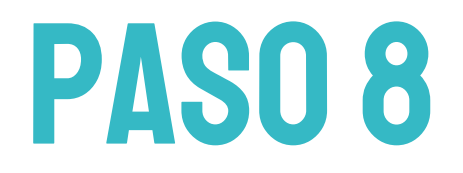

#### INTRODUCIR LA CANTIDAD ANUAL BRUTA DE INGRESOS DE LA UNIDAD FAMILIAR

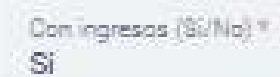

Ingresos anuales brutos de la unidad familiar \*

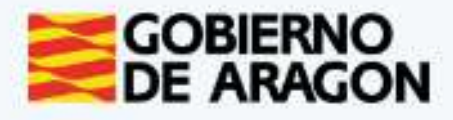

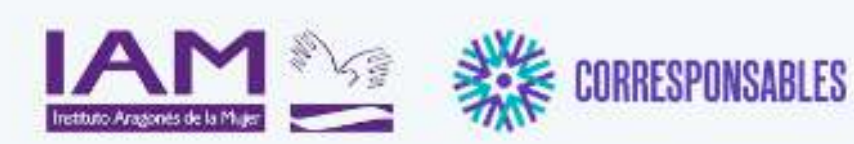

COLONIAS "DIVERJALÓN". LA ALMUNIA DE DOÑA GODINA

Paso 2 de 3

#### Libro de familia

#### Incorporar libro de familia Por favor, adjunte fotografía / PDF del libro de familia incluyendo todas las páginas donde aparezca solicitante y menores para quienes se solicita el servicia.

#### Situación familiar

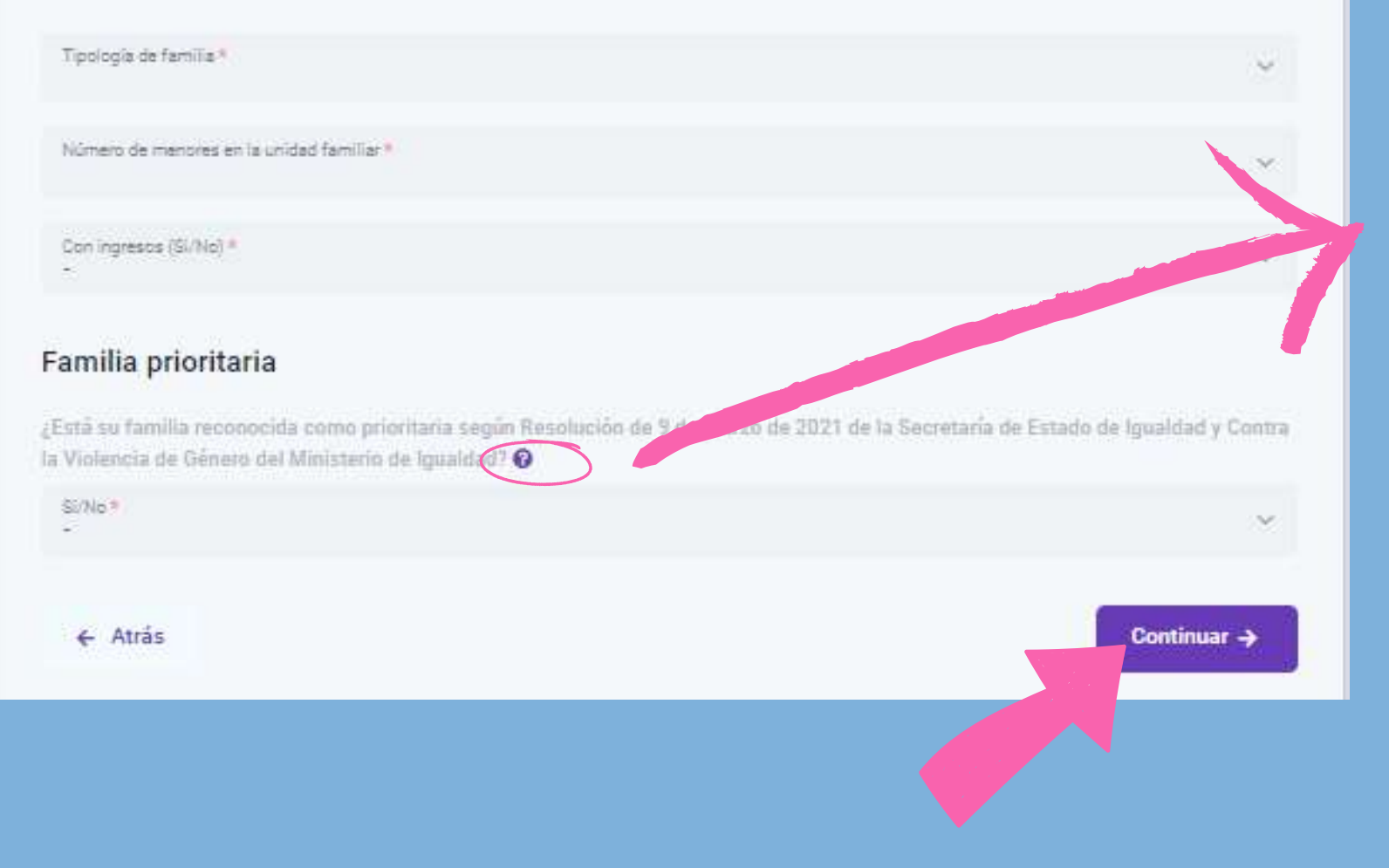

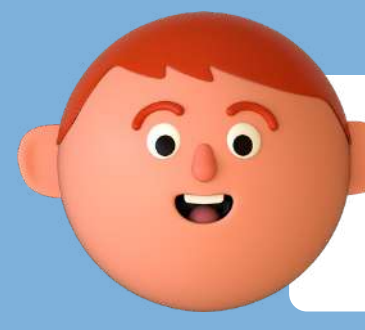

#### PARA SABER SI SU FAMILIA ES Reconocida como familia Prioritaria clicar en "Interrogante"

### POR ÚLTIMO CLICAR EN "Continuar"

### PASO 8

#### Familia prioritaria

Se consideran familias prioritarias aquellas que se encuentren en al menos uno de los siguientes supuestos:

- Familias monoparentales.
- Víctimas de violencia de género y de otras formas de violencia contra las mujeres.
- · Mujeres en situación de desempleo de larga duración.
- Mujeres mayores de 45 años.
- Unidades familiares en las que existan otras responsabilidades relacionadas con los cuidados.

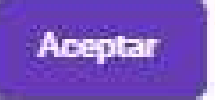

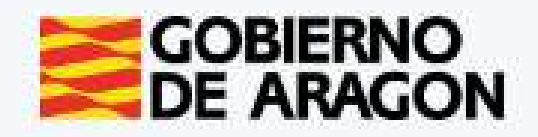

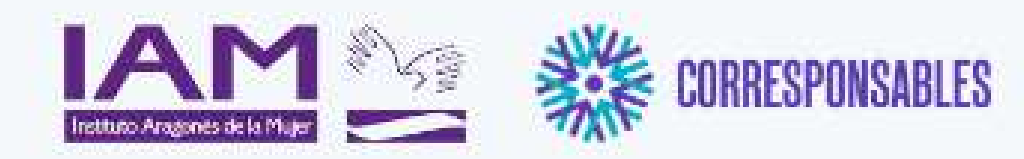

Continuar ->

#### Plan Corresponsables

#### COLONIAS "DIVERJALÓN". LA ALMUNIA DE DOÑA GODINA

Paso 3 de 3

#### Datos de las o los menores

A continuación, incluya por favor los nombres de las o los menores para quienes se solicita el servicio.

Importante: SÓLO debe introducir los datos para quienes se requiera el servicio, no es necesario incluir la totalidad de las o los menores de la unidad familiar.

ANADIR MENOR

← Atrás

## CLICAR EN "AÑADIR MENOR" TANTAS VECES COMO

### **MENORES SE INSCRIBAN**

| Añadir un menor                      |          |
|--------------------------------------|----------|
| Datos del o la menor                 |          |
| Seleccione uno Nombre *              | ×        |
| Apellidos *<br>Fecha de nacimiento * | <b>*</b> |
|                                      | Guarda   |

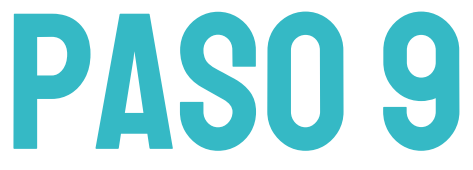

## APARECERÁ ESTA PANTALLA Rellenar con los datos de los menores a inscribir

|                                             | PASO 9 |         | CLI  |
|---------------------------------------------|--------|---------|------|
| Añadir un menor Datos del o la menor        |        |         | 7 L  |
| Tratamiento *<br>Seleccione uno<br>Nombre * |        |         |      |
| Apeliidos *<br>Fecha de nacimiento *        |        |         | "FFC |
|                                             |        | Guardar | I LU |

- PARA SELECCIONAR **año** clicar en flechas verticales
- PARA SELECCIONAR MES CLICAR EN FLECHAS HORIZONTALES
- PARA SELECCIONAR DÍA CLICAR NÚMERO CORRESPONDIENTE<sup>2</sup>

CAR DESPLEGABLE Y SELECCIONAR .0 QUE PROCEDA

| Soloni  | sione uno       |  |
|---------|-----------------|--|
| Jereux  |                 |  |
| Select  | sione une       |  |
| D       |                 |  |
| Dª      |                 |  |
| Otro    |                 |  |
| Profile | ro no contestar |  |

### CLICAR EN Cha de Nacimiento"

| 3   | S   | eptiem | bre | 2021 | ÷   | >   |
|-----|-----|--------|-----|------|-----|-----|
| Lun | Mar | Mié    | Jue | Vie  | Sáb | Dom |
| 30  | 31  | 1      | 2   | 3    | 4   | 5   |
| 6   | 7   | 8      | 9   | 10   | 31  | 12  |
| 13  | 14  | 15     | 16  | 17   | 18  | 19  |
| 20  | 21  | 22     | 23  | 24   | 25  | 26  |
| 27  | 28  | 29     | 30  | 210  | 2   | 3   |
| 4   | 5   | 6      | 2   | 8    | 9   | 10  |

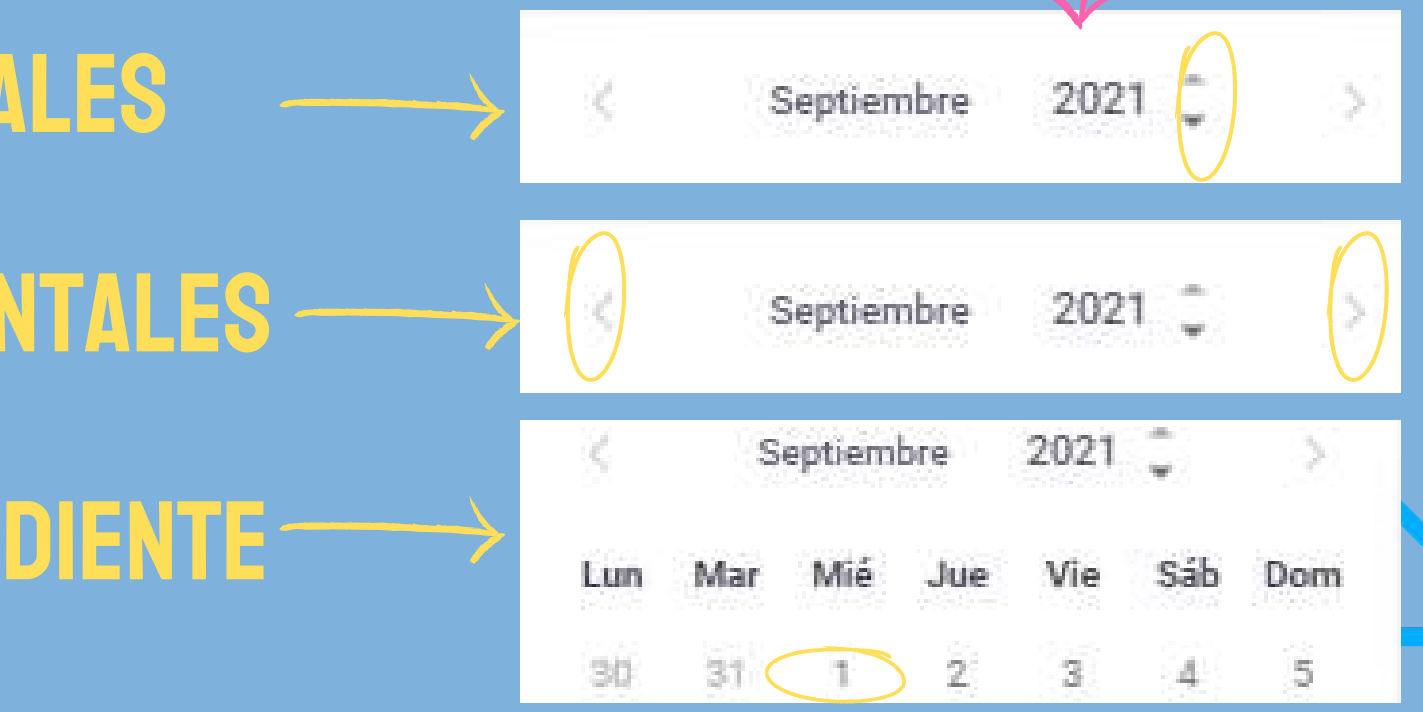

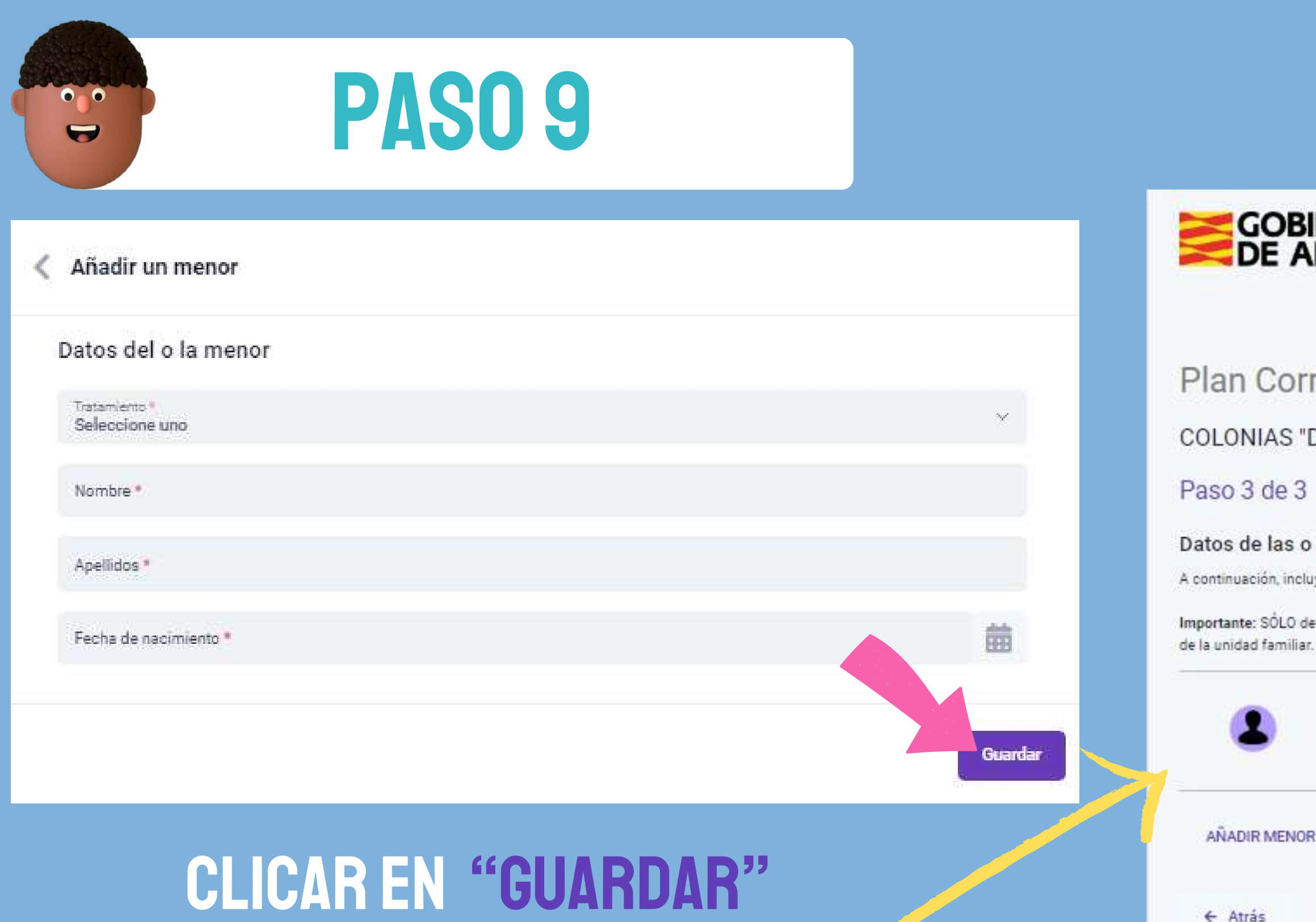

LA/EL MENOR APARECERÁ INSCRITO COMO SE VEENI **SIGUIENTE IMAGEN** 

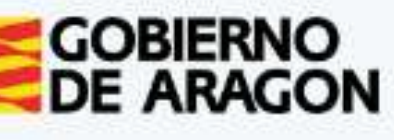

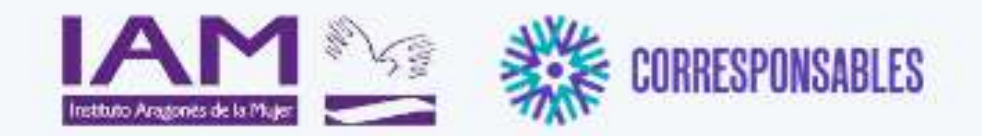

#### Plan Corresponsables

#### COLONIAS "DIVERJALÓN". LA ALMUNIA DE DOÑA GODINA

#### Datos de las o los menores

A continuación, incluya por favor los nombres de las o los menores para quienes se solicita el servicio.

Importante: SÓLO debe introducir los datos para quienes se requiera el servicio, no es necesario incluir la totalidad de las o los menores

#### DEGHEG EDHDEH

F Nacimiento: 05/06/2019

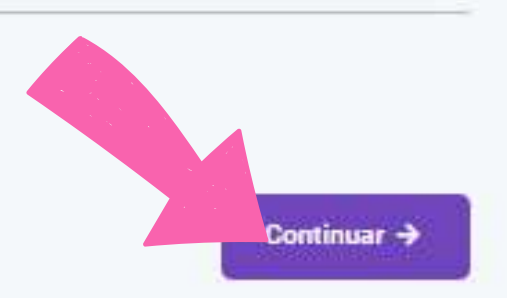

### POR ÚLTIMO CLICAR EN **"CONTINUAR"**

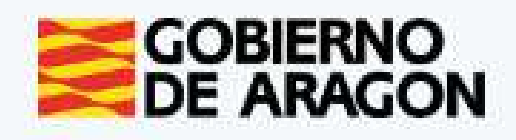

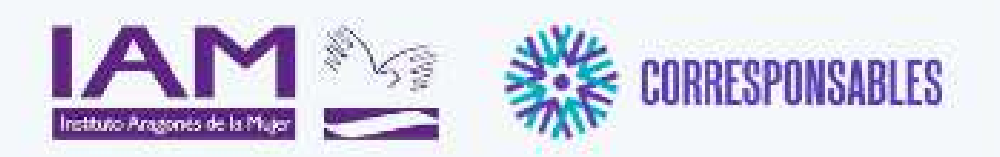

#### COLONIAS "DIVERJALÓN". LA ALMUNIA DE DOÑA GODINA

#### Aceptación de condiciones

Por favor, verifique que todos los datos introducidos son correctos.

Al hacer click sobre "Enviar", sus datos serán enviados a su comarca y se utilizarán únicamente para los fines de prestación del servicio.

Agepto las condiciones de la política de privacidad y protección de datos.

CUMPLIMENTAR DECLARACIÓN RESPONSABLE

← Atrás

Enviar 🔶

## CLICAR EN CUADRO QUE APARECE JUNTO A "ACEPTO LAS CONDICIONES DE LA POLÍTICA DE PRIVACIDAD Y PROTECCIÓN DE DATOS"

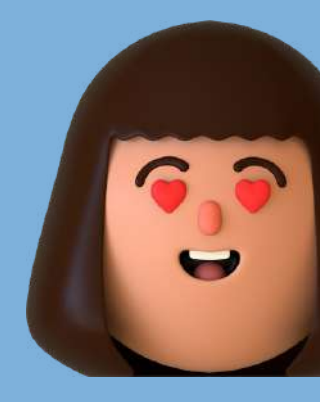

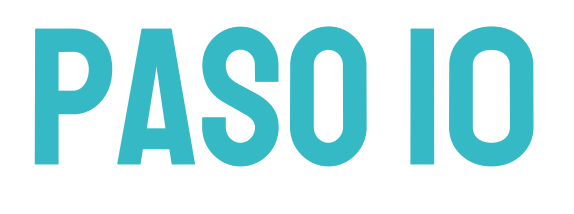

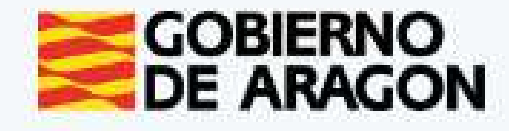

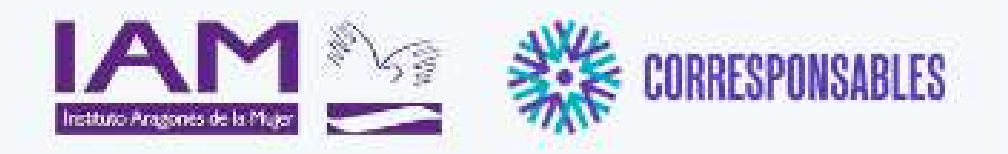

Enviar ->

#### Plan Corresponsables

#### COLONIAS "DIVERJALÓN". LA ALMUNIA DE DOÑA GODINA

#### Aceptación de condiciones

Por favor, verifique que todos los datos introducidos son correctos

Al hacer click sobre "Enviar", sus datos serán enviados a su comarca y se utilizarán ente para los fines de prestación del servicio.

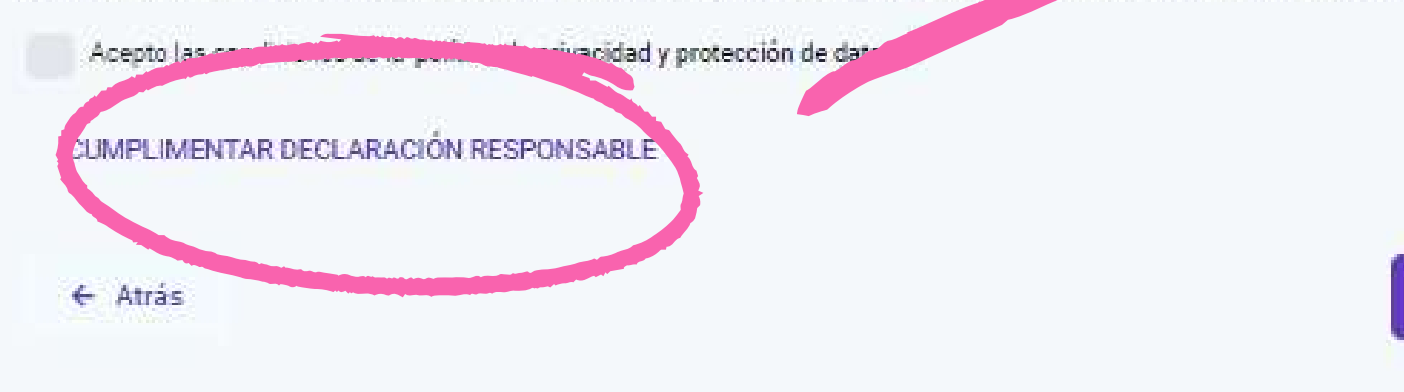

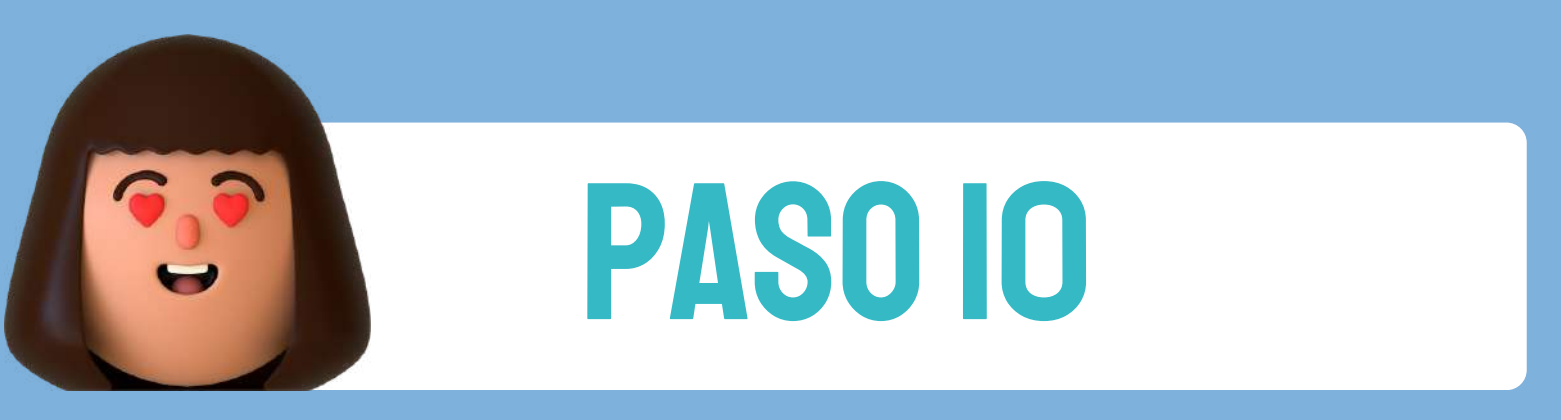

### **CLICAR EN** "CUMPLIMENTAR DECLARACIÓN RESPONSABLE" **APARECERÁ EL SIGUIENTE CUADRO**

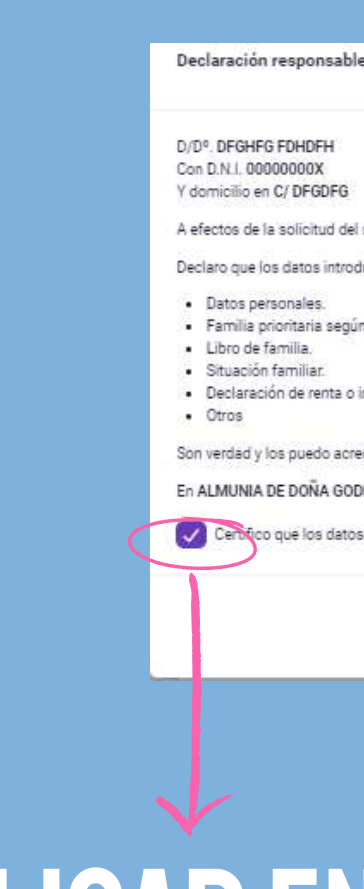

### **CLICAR EN CUADRO QUE APARECE JUNTO A "CERTIFICO QUE LOS** DATOS SON CIER

A efectos de la solicitud del servicio conciliación de las familias para el cuidado de niños y niñas menores de 16 según el Plan Corresponsable:

Declaro que los datos introducidos relativos a

· Familia prioritaria según el Plan Corresponsables • Declaración de renta o ingresos brutos.

Son verdad y los puedo acreditar en cualquier momento de la duración del servicio

En ALMUNIA DE DOÑA GODINA (LA) a VIERNES 22-09-2023

Centico que los datos indicados son ciertos l

## **DESPUÉS CLICAR EN** "CERRAR"

Cerrar

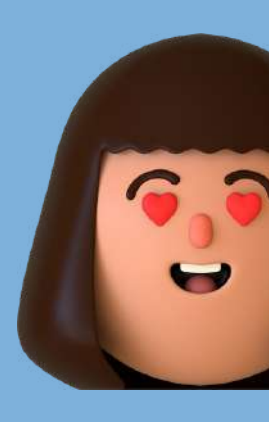

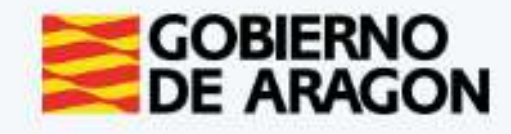

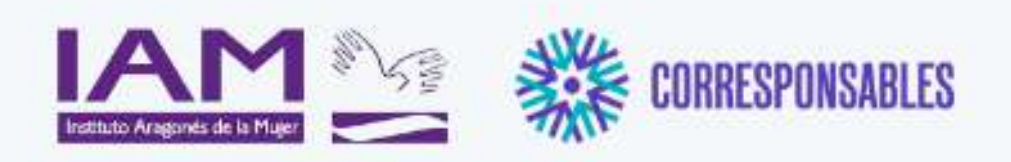

#### COLONIAS "DIVERJALÓN". LA ALMUNIA DE DOÑA GODINA

#### Aceptación de condiciones

Por favor, verifique que todos los datos introducidos son correctos.

Al hacer click sobre "Enviar", sus datos serán enviados a su comarca y se utilizarán únicamente para los fines de prestación del servicio.

🐼 Acepto las condiciones de la política de privacidad y protección de datos. \*

CUMPLIMENTAR DECLARACIÓN RESPONSABLE

← Atrás

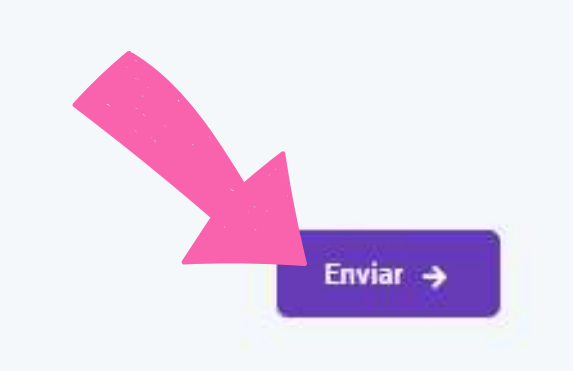

## PARA FINALIZAR LA INSCRIPCIÓN Clicar sobre "Enviar"

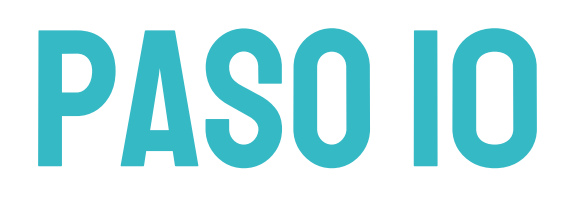

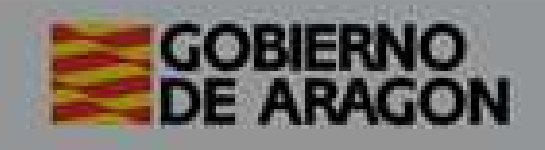

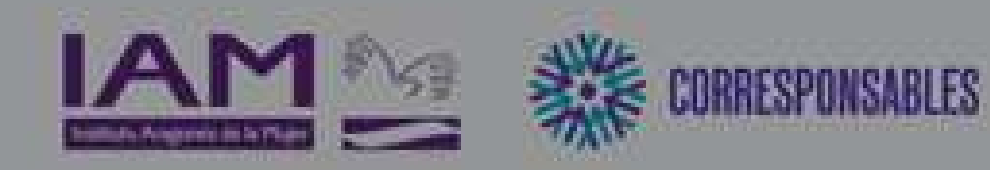

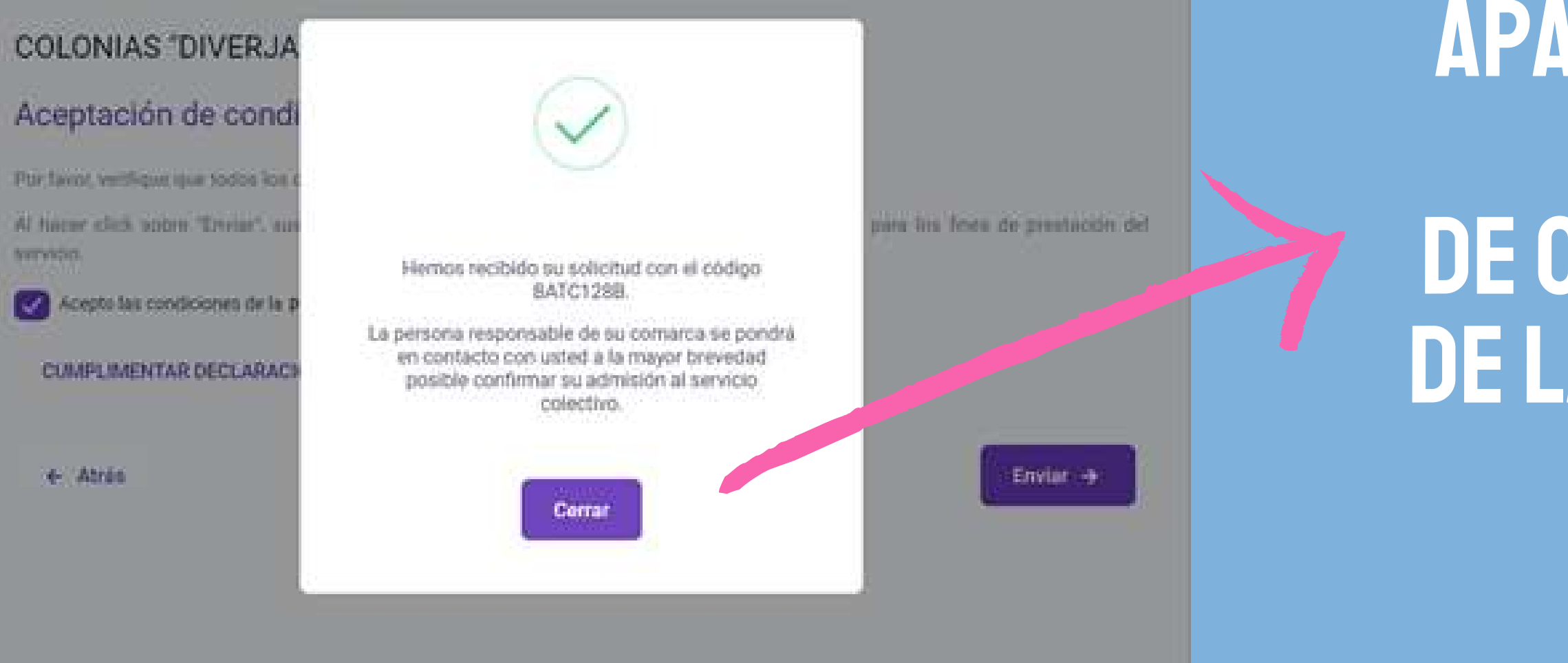

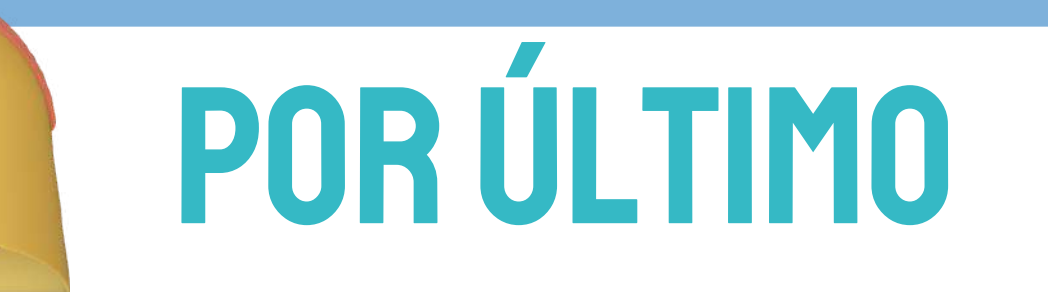

APARECERÁ ESTE MENSAJE DE CONFIRMACIÓN DE LA INSCRIPCIÓN

> RECIBIRÉIS TAMBIÉN UN MENSAJE DE CONFIRMACIÓN EN VUESTRO CORREO

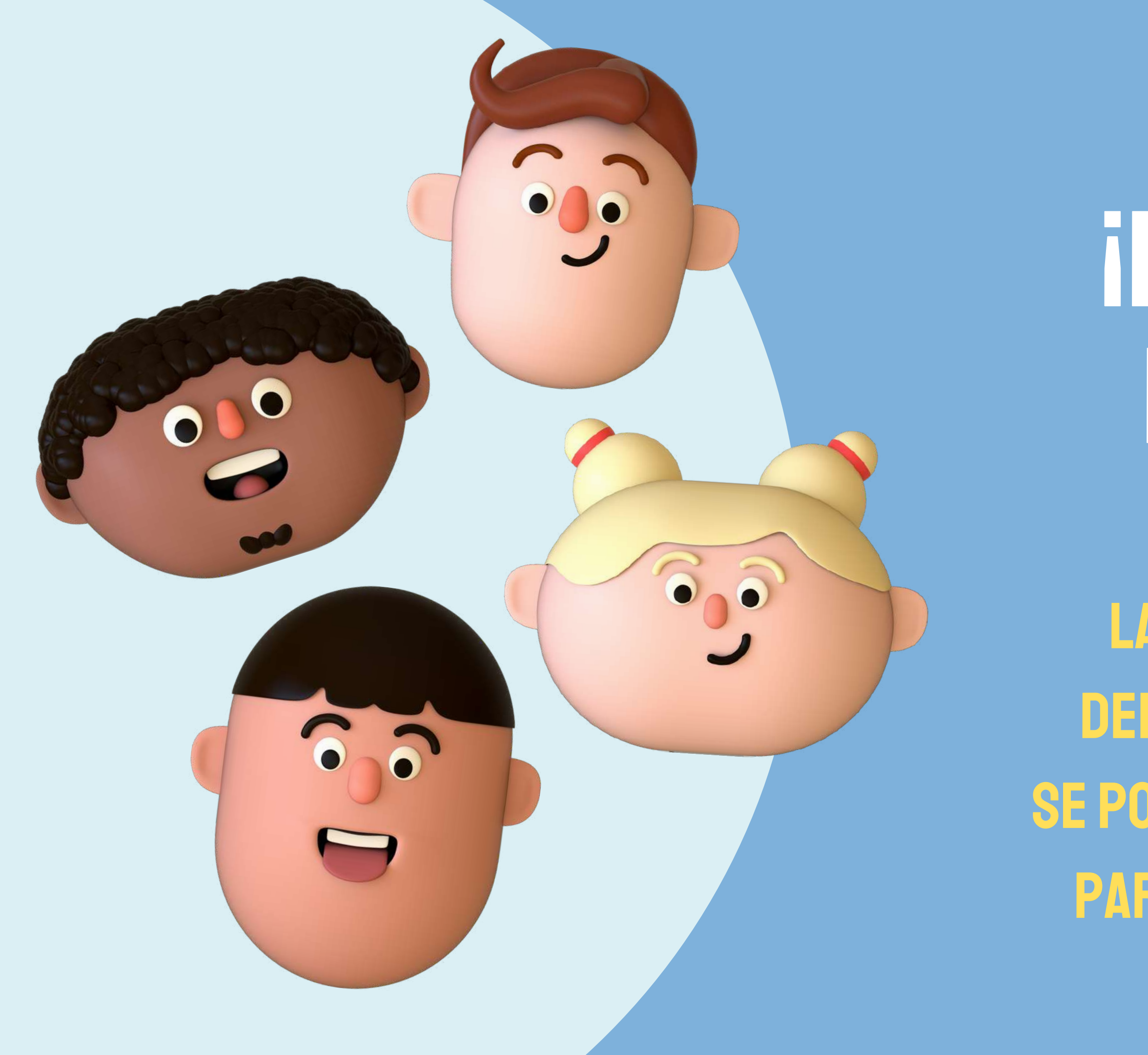

# **INSCRIPCIÓN REALIZADA!**

LA PERSONA RESPONSABLE DEL PLAN CORRESPONSABLES SE PONDRÁ EN CONTACTO CONTIGO PARA CONFIRMAR LA ADMISIÓN

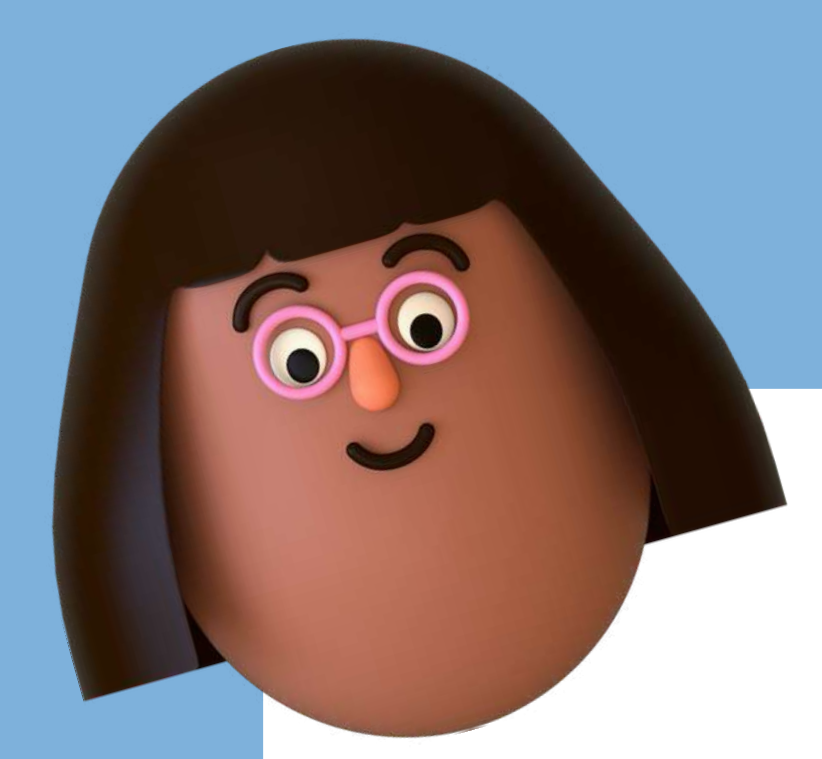

# INFORMACIÓN

### plancorresponsables@valdejalon.es

### 976 8ll 759

# UN

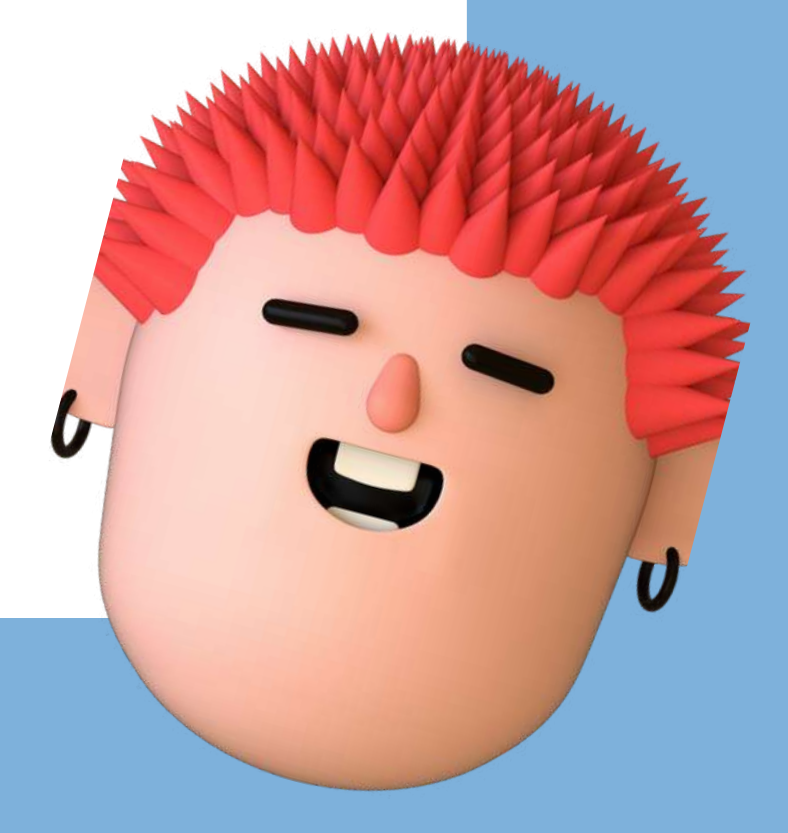